# GET CONNECTED

# Quick Guide – Get Multi–Rate Quotes through Encompass<sup>®</sup>

## 1. Select Multi-Rate Quote

To obtain multiple rate-quote scenarios concurrently, select the **Multi-Rate Quote** tab.

| gin Information                                |                                                                              | Loan Information                  | Hoomourper Ker                                        |             |              |  |
|------------------------------------------------|------------------------------------------------------------------------------|-----------------------------------|-------------------------------------------------------|-------------|--------------|--|
| Jser ID:                                       | 4846043673                                                                   | CoBorrower:                       | Homeowner, Sus                                        | ie 📃        | Setup        |  |
| 'assword:<br>MGIC Branch ID:                   |                                                                              | Loan Number:                      | dec1212002                                            |             |              |  |
| (Optional)<br>New to MGIC?<br>Apply for Master | Save Login Information<br>Existing Customer?<br>Policy Need User ID/Password | EMail: 9<br>Phone: 1<br>Online: 5 | ustomer service@n<br>-800-424-6442<br>Full User Guide | naic.com    |              |  |
| Order Multi-Rat                                | e Quote Check Status/View Res                                                | ult Activate MI                   |                                                       | (*) Rec     | quired field |  |
| Request Type:                                  | Rate Quote 🗸 🗸                                                               |                                   |                                                       |             |              |  |
| Mortgage Insura                                | nce Information                                                              |                                   |                                                       |             |              |  |
| Premium Plan:                                  | Monthly Premium (ZOMP) 🗸 *                                                   |                                   |                                                       |             |              |  |
| Premium Paid By:                               | Borrower-Paid v ×                                                            | Additional Loan Information       |                                                       |             |              |  |
| MI Coverage %:                                 | 12 💐 .                                                                       | MGIC Special Program ID           | MGIC Special Program ID (If applicable):              |             |              |  |
| Refund Option:                                 | Non-Refundable v *                                                           | Employee Relocation               | Loan                                                  | AUS Doc Wai | Doc Waiver   |  |
| Renewal Option:                                | Constant v +                                                                 | Originator Information            |                                                       |             |              |  |
| I Buydown Amt:                                 |                                                                              | Lender Type:                      | Retail                                                |             | <u> </u>     |  |
| All or part of                                 | the MI premium will be financed                                              | Third Party City:                 |                                                       | State:      | -            |  |
| DU Case ID:                                    | Recommendation                                                               |                                   |                                                       |             |              |  |
| LP ID:                                         | Purchase Eligibility.                                                        |                                   | Credit Risk Class:                                    |             |              |  |
| Upload UW Doc                                  | cuments                                                                      |                                   |                                                       |             |              |  |
|                                                |                                                                              |                                   |                                                       |             |              |  |
|                                                |                                                                              |                                   |                                                       |             |              |  |
|                                                |                                                                              |                                   |                                                       |             |              |  |
|                                                |                                                                              |                                   | (                                                     | Rate Quote  | Close        |  |

MGIC

Contacts: MGIC Integration Services Integration\_services@mgic.com 1-888-644-2334 Your MGIC Representative mgic.com/contact

### 2. Request Multi-Rate Quotes

The Multi-Rate Quote tab displays 3 scenarios:

- **Scenario 1** (Borrower-Paid Monthly) •
- Scenario 2 (Borrower-Paid Single) ٠
- Scenario 3 (Lender-Paid Single)

You can modify the scenarios by selecting different products in the dropdown boxes for Premium Plan and Premium Paid By.

The MI Coverage % for each scenario automatically defaults to standard coverage.

Click on the MI Coverage % hyperlink for guidance or to manually edit the MI Coverage %. The MI Coverage % will not automatically adjust with changes to the loan information.

Use the 💽 to reset to standard coverage.

NOTE: If you enter information in the Additional Loan Information section, it will apply to all 3 scenario quotes.

To exclude a scenario, select Exclude from Multi-Quote from dropdown under the Premium Plan.

|                                                                                                    | MGI                                                                                                    | -                                                                                                    |                                                                                                    |                                                                                                    |                                                                                                    |                |                 |
|----------------------------------------------------------------------------------------------------|----------------------------------------------------------------------------------------------------|----------------------------------------------------------------------------------------------------|----------------------------------------------------------------------------------------------------|----------------------------------------------------------------------------------------------------|----------------------------------------------------------------------------------------------------|----------------|-----------------|
|                                                                                                    | Login Information                                                                                                    | 4946043673                                                                                                    |                                                                                                    | Loan Information                                                                                                    | Hoemown                                                                                                    | ner , Ken      |                 |
|                                                                                                    | User ID:                                                                                                    | 4846043673                                                                                                    | 1                                                                                                    | CoBorrower                                                                                                    | Homeowr                                                                                                    | ner , Susie    | Setup           |
|                                                                                                    | Password:<br>MCIC Preset ID                                                                                                    |                                                                                                    |                                                                                                    | - Loan Numb                                                                                                    | er: dec12120                                                                                                    | 002            |                 |
|                                                                                                    | (Optional)                                                                                                    | -                                                                                                    |                                                                                                    | Need Help?                                                                                                    |                                                                                                    |                |                 |
|                                                                                                    | New to MGIC2                                                                                                    | Save Log                                                                                                    | gin Information                                                                                                    | EMail:                                                                                                    | customer set                                                                                                    | rvice@mgic.com |                 |
|                                                                                                    | Apply for Master P                                                                                                    | Dicy Need Use                                                                                                    | er ID/Password                                                                                                    | Online:                                                                                                    | Full User Gui                                                                                                    | de             |                 |
|                                                                                                    | Order Multi-Rate                                                                                                    | Quote Check S                                                                                                    | Ratus/View Result                                                                                                    | Activate MI                                                                                                    |                                                                                                    |                | *) Required fie |
| _                                                                                                    | Premium Plan-                                                                                                    | Scenario 1                                                                                                    | - (7010)                                                                                                    | Scenario 2                                                                                                    |                                                                                                    | Scenario 3     |                 |
|                                                                                                    | Premum Plan.                                                                                                    | Monthly Premiu                                                                                                    | .m (20MP) ♥ *                                                                                                    | Single Premium                                                                                                    | ~ *                                                                                                    | Single Premium |                 |
|                                                                                                    | Premium Paid By:                                                                                                    | Borrower-Paid                                                                                                    | × *                                                                                                    | Borrower-Paid                                                                                                    | ~ *                                                                                                    | Lender-Paid    | ~ *             |
|                                                                                                    | MI Coverage %;                                                                                                    | 12                                                                                                    | <u>.</u>                                                                                                    | 12                                                                                                    | 2.                                                                                                    | 12             | 8.              |
|                                                                                                    | Refund Option:                                                                                                    | Non-Refundab                                                                                                    | le 🗸 =                                                                                                    | Non-Refundable                                                                                                    | ~ *                                                                                                    | Non-Refundable | × *             |
|                                                                                                    | Renewal Option:                                                                                                    | Constant                                                                                                    | ~ *                                                                                                    | No Renewals                                                                                                    | ~ *                                                                                                    | No Renewals    | ~ •             |
|                                                                                                    | MI Buydown Amt:                                                                                                    | \$625.00                                                                                                    |                                                                                                    |                                                                                                    |                                                                                                    |                |                 |
|                                                                                                    |                                                                                                    | Finance MI                                                                                                    | Premium                                                                                                    | Finance MI Pre                                                                                                    | mium                                                                                                    | Finance MI     | Premium         |
|                                                                                                    | Additional Loan I                                                                                                    | nformation                                                                                                    |                                                                                                    | Origina                                                                                                    | tor Information                                                                                                    | ,              |                 |
|                                                                                                    | MGIC Special Prog                                                                                                    | ram ID:                                                                                                    |                                                                                                    | Lend                                                                                                    | er Type: Reta                                                                                                    | al             |                 |
|                                                                                                    | Employee Relo                                                                                                    | Loan AUS I                                                                                                    | Doc Waiver                                                                                                    | Third Par                                                                                                    | ty Name:                                                                                                    |                |                 |
|                                                                                                    | 0                                                                                                    |                                                                                                    |                                                                                                    | Third P.                                                                                                    | arty City:                                                                                                    |                | State:          |
|                                                                                                    | DU Case ID:                                                                                                    | Recomm                                                                                                    | nendation:                                                                                                    |                                                                                                    |                                                                                                    |                |                 |
|                                                                                                    | LP ID:                                                                                                    | Purchase                                                                                                    | Eligibility:                                                                                                    |                                                                                                    | Credit Risk                                                                                                    | Class:         |                 |
| rt Request                                                                                                    | -                                                                                                    |                                                                                                    |                                                                                                    |                                                                                                    |                                                                                                    | Rate Quot      | e Clos          |
| rt Request                                                                                                    | 2                                                                                                    | land                                                                                                    |                                                                                                    |                                                                                                    |                                                                                                    | Rate Quot      | e Cos           |
| rt Request                                                                                                    | 4846043673                                                                                                    | Loan<br>B                                                                                                    | Information<br>orrower: Hoe                                                                                                    | mowner , Ken                                                                                                    | Setup                                                                                                    | Kate Quot      | e Clos          |
| rt Request                                                                                                    | 4846043673                                                                                                    | Loan<br>B<br>C                                                                                                    | Information<br>orrower: Hoe<br>oBorrower: Hon                                                                                                    | mowner , Ken<br>reowner , Susie                                                                                                    | Setup                                                                                                    | Rate Quot      | e Clos          |
| t Request                                                                                                    | 4846043673                                                                                                    | Loan<br>B<br>C<br>Lu                                                                                                    | Information<br>orrower: Hoe<br>oBorrower: Hon<br>Joan Number: dec                                                                                                    | mowner , Ken<br>seowner , Susie<br>1212002                                                                                                    | Setup                                                                                                    | ×              | e Clos          |
| rt Request<br>AGIC<br>in Information<br>ter ID:<br>sssword:<br>GIC Branch ID:<br>Optional)                                                                                                    | 4846043673                                                                                                    | Loan<br>B<br>C<br>Lu<br>Need                                                                                                    | Information<br>orrower: Hoe<br>oBorrower: Hon<br>aan Number: dec<br>Help?                                                                                                    | mowner , Ken<br>reowner , Susie<br>1212002                                                                                                    | Setup                                                                                                    | K Rate Quot    | e Clos          |
| t Request                                                                                                    | 4846043673<br><br>Save Login Information<br>Existing Customer?                                                                                                    | Loan I<br>B<br>C<br>Lu<br>Need<br>E<br>P                                                                                                    | Information<br>orrower: Hoe<br>oBorrower: Hon<br>an Number: dec<br>Help?<br>Mail: <u>custome</u><br>Mail: <u>custome</u>                                                                                                    | mowner , Ken<br>reowner , Susie<br>1212002<br>rr service@maic.com<br>24-6442                                                                                                    | Setup                                                                                                    | Rate Quot      | e Cos           |
| t Request                                                                                                    | 4846043673<br>4846043673<br>Save Login Information<br>Existing Customer?<br>Need User DiPasswort                                                                                                    | Loan I<br>B<br>Lo<br>Lo<br>B<br>Lo<br>Lo<br>Lo<br>Lo<br>Lo<br>Lo<br>Lo<br>Lo<br>S<br>Lo<br>S                                                                                                    | Information<br>orrower: Hoo<br>Soan Number: dec<br>Help ?<br>Mail: <u>custom</u><br>Mail: <u>custom</u><br>Inline: <u>Full Use</u>                                                                                                    | mowner , Ken<br>reowner , Susie<br>1212002<br>r service@mgic.com<br>24-8442<br>r Guide                                                                                                    | Setup                                                                                                    | Rate Quot      | e Cos           |
| t Request<br>AGGIC<br>in Information<br>ter ID:<br>assword:<br>SIC Branch ID:<br>ptional)<br>sw to MGIC?<br>poby for Master Pol<br>der Muti-Rate C                                                                                                    | 4846043673<br>Save Login Information<br>Existing Customer?<br>Need User Of Password<br>Note Check Status/New Pil                                                                                                    | Loan B<br>B<br>C<br>Need<br>P<br>g<br>d<br>Securit 2                                                                                                    | Information<br>onrower: Hoo<br>oBorrower: Hon<br>aan Number: dec<br>Help?<br>Mai: <u>customs</u><br>hone: 1-800-4;<br>nine: <u>Full Use</u><br>II                                                                                                    | mowner , Ken<br>reowner , Susie<br>1212002<br>rr service@moic.com<br>24-8442<br>r Guide                                                                                                    | Setup<br>(*) Required t                                                                                                    | Rate Quot      | e Clos          |
| t Request<br>AGC<br>in Information<br>ter ID:<br>ssword:<br>31C Branch ID:<br>optional)<br>ow to MGIC?<br>poly for Master Pol<br>der Multi-Rate CO<br>Pressium Plan:                                                                                                    | 4846043673<br>4846043673<br>Existing Customer?<br>Second Check Status/View Risson<br>Scenario 1<br>Ventable Resci = 20002                                                                                                    | d O                                                                                                    | Information<br>orrower: Hoo<br>Bolorower: Hon<br>Jan Number: dec<br>Help?<br>Help?<br>Mail: <u>custom</u><br>hone: 1-800-4<br>nine: <u>Full Use</u><br>II                                                                                                    | mowner , Ken<br>reowner , Susie<br>1212002<br>r <u>service@moic.com</u><br>24-6442<br><u>r Guide</u><br>Scenario 3                                                                                           | Setup                                                                                                    | Rate Quot      | e Clos          |
| t Request                                                                                                    | 4846043673<br>Save Login Information<br>Existing Customer?<br>Six Need User D/Password<br>Nuote Check Status/View Ri<br>Scenario 1<br>Monthly Premium (ZOMP)                                                                                                    | Loan I<br>B<br>C<br>Lu<br>Need<br>E<br>P<br>d<br>O<br>Scenario 2<br>= Exclude fr                                                                                                    | Information<br>orrower: Hoe<br>Sonrower: Hon<br>Son Number: dec<br>Help?<br>Mall: <u>custom</u><br>Mall: <u>custom</u><br>Mall: <u>custom</u><br>Mall: <u>custom</u><br>Mall: <u>custom</u><br>Mall: <u>custom</u><br>Mall: <u>custom</u><br>Mall: <u>custom</u><br>Mall: <u>custom</u>                                                                                                    | mowner , Ken<br>reowner , Susie<br>1212002<br>r service@mgic.com<br>24-8442<br>r Guide<br>Scenario 3<br>Single Premum                                                                                        | Setup<br>(*) Required 1                                                                                                    | Rate Quot      | e Cos           |
| t Request                                                                                                    | 4846043673<br>Save Logn Information<br>Existing Customer?<br>Six Need User OlPasswork<br>Nucle Check Status/New Ri<br>Scenario 1<br>Monthly Premum (20MP)<br>Borrower-Paid                                                                                                    | Loan I<br>B<br>C<br>Lu<br>Need<br>E<br>Scenario 2<br>= Exclude fr<br>= Borrower-                                                                                                    | Information<br>orrower: Hoe<br>oBorrower: Hoe<br>oBorrower: dec<br>Help?<br>Mail: <u>custome</u><br>Mail: <u>custome</u><br>M | mowner , Ken<br>reowner , Susie<br>1212002<br>r <u>Guide</u><br><u>Scenario 3</u><br>single Premum<br>Lender Paid                                                                                            | Setup<br>(*) Required t                                                                                                    | Rate Quot      | e Cos           |
| t Request<br>AGGIC<br>in Information<br>ter ID:<br>insword:<br>SIC Branch ID:<br>Jotional)<br>SIC Branch ID:<br>Jotional)<br>wito MGIC?<br>poly for Master Poly<br>der Multi-Rate C<br>Premium Plan:<br>tremium Plaid By:<br><u>MI Coverage %</u> ;                                                                                                    | 4846043673<br>Save Logn Information<br>Evisting Customer?<br>Note: Check Status/View Pi<br>Scenario 1<br>Monthly Premium (20MP) ·<br>Borrower-Paid ·<br>12                                                                                                    | Loan B<br>B<br>C<br>Lu<br>Need<br>E<br>P<br>P<br>P<br>O<br>O<br>Scenario 2<br>= Exclude fr<br>= Borrower-<br>= 12                                                                                                    | Information<br>orrower: Hoe<br>oBorrower: Hon<br>an Number: dec<br>Help?<br>Mall: <u>custome</u><br>hone: 1-800-4<br>nilne: <u>Full Use</u><br>II<br>com Multi-quote<br>Paid                                                                                                    | mowner, Ken<br>teowner, Susie<br>1212002<br>4-8442<br>r Guide<br>Scenario 3<br>Single Premum<br>Lender-Paid<br>12                                                                                            | Setup<br>(*) Required 1                                                                                                    | Rate Quot      | e Clos          |
| t Request                                                                                                    | 4846043673<br>Save Logn Information<br>Existing Customer?<br>Existing Customer?<br>Existing Cu                                                                                                    | d Coan<br>B<br>C<br>Lu<br>Need<br>E<br>P<br>P<br>P<br>P<br>P<br>P<br>P<br>P<br>P<br>P<br>P<br>P<br>P<br>P<br>P<br>P<br>P<br>P                                                                                                    | Information<br>orrower: Hoe<br>oBorrower: Hon<br>aan Number: dec<br>Help ?<br>Malt: <u>custome</u><br>hone: 1-800-4;<br>li<br>mine: <u>Full Use</u><br>li<br>om Multi-quote<br>Paid<br>Paid<br>V<br>Paid<br>V                                                                                                    | mowner, Ken<br>seowner, Susie<br>1212002<br>4r service@mgic.com<br>24-6442<br>r Guide<br>Scenario 3<br>Single Premum<br>Lender-Paid<br>12<br>Non-Refundable                                                  | (*) Required 1                                                                                                    | Rate Quot      | e Clos          |
| t Request                                                                                                    | 4846043673<br>Save Logn Information<br>Suisting Customer?<br>Need User DiPassword<br>Nuclei Check Status /View Ri<br>Scenario 1<br>Monthly Premium (20MP)<br>Borrower-Paid<br>12<br>Non-Refundable<br>Constant                                                                                                    | d Dornwer-<br>eut Activate M<br>Scenario 2<br>Exclude fr<br>Borrower-<br>12<br>Non-Reful<br>Constant                                                                                                    | Information<br>orrower: Hoo<br>oBorrower: Hon<br>aan Number: dec<br>Help?<br>Mal: <u>customs</u><br>hone: 1-800-4;<br>nline: <u>Full Use</u><br>II<br>om Multi-quote<br>Paid<br>Paid<br>Customs<br>Paid<br>Customs<br>Paid Paid Paid Paid Paid Paid Paid Paid                                                                                                    | mowner, Ken<br>neowner, Susie<br>1212002<br>4r. service@moic.com<br>24-6442<br>r Guide<br>Single Premum<br>Lender-Paid<br>12<br>Non-Refundable<br>No Renewals                                                | (*) Required f                                                                                                    | Rate Quot      | e Cos           |
| t Request<br>AGD (Constant)<br>or ID:<br>ssword:<br>SiC Branch ID:<br>bytional)<br>wto MGIC?<br>coly for Master Pol<br>Ser Multi-Rate Constant<br>Premium Plain:<br>remium Plain Biy:<br>di Coverage 35:<br>Refund Option:<br>Remewal Option:<br>IE Buydown Amtri                                                                                                    | 4846043673<br>4846043673<br>Save Login Information<br>Existing Customer?<br>Need User D/Passwor<br>Nucle Check Status/View Risconsin 1<br>Monthly Prenium (20MP)<br>Borrower-Paid<br>Non-Refundable<br>Constant<br>\$625.00                                                                                                    | Loan I<br>B<br>C<br>Lu<br>Need<br>E<br>P<br>O<br>o<br>esult Activate M<br>Scenario 2<br>= Exclude fin<br>Exclude fin<br>= Borrower-<br>2 = 12<br>= Non-Refut<br>= Constant                                                                                                    | Information<br>orrower: Hon<br>Somower: Hon<br>aan Number: dec<br>Help?<br>Mali: <u>customs</u><br>hone: 1-800-40<br>Mali: <u>customs</u><br>hone: <u>Full Use</u><br>II<br>mom Multi-quote<br>Paid<br>Paid<br>Adable                                                                                                    | mowner , Ken<br>seowner , Susie<br>1212002<br>r Service@moic.com<br>24-6442<br>r Guide<br>Single Premum<br>= Lender-Paid<br>= 12<br>= Non-Refundable<br>= No Renewals                                        | (*) Required f                                                                                                    | Rate Quot      | e Cos           |
| t Request<br>AGD Content<br>of the second of the second of the                                                                                                    | 4846043673<br>4846043673<br>Save Login Information<br>Existing Customer?<br>Need User D/Passwor<br>Nucle Check Status/View Risconsin<br>Scenario 1<br>Monthly Prenium (20MP) ~<br>Borrower-Paid ~<br>12<br>Non-Refundable ~<br>Constant ~<br>\$252.00<br>Finance MI Premium                                                                                                    | Loan I<br>B<br>C<br>Lu<br>Need<br>E<br>P<br>G<br>O<br>O<br>Scenario 2<br>= Exclue fi<br>Borrower<br>2<br>= 12<br>= Non-Refut<br>= Constant                                                                                                    | Information<br>orrower: Hon<br>Somower: Hon<br>an Number: dec<br>Help?<br>Mail: custome<br>hone: 1-800-4:<br>nine: Full Use<br>II<br>om Multi-quote<br>Paid<br>Paid<br>Com Multi-quote<br>Paid<br>Com Multi-quote                                                                                                    | mowner , Ken<br>seowner , Susie<br>1212002<br>r Service@moic.com<br>24-6442<br>r Guide<br>Single Premum<br>= Lender-Paid<br>= 12<br>Non-Refundable<br>= No Renewals                                          | (*) Required f                                                                                                    | Rate Quot      | e Cos           |
| t Request                                                                                                    | 4846043673<br>Save Logn Information<br>Sisting Customer?<br>Sisting Customer?<br>Nucle Check Status/View Riscenario 1<br>Monthly Premium (20MP)<br>Borrower-Paid<br>12<br>Non-Refundable<br>Constant<br>\$625.00<br>Finance MI Premium<br>Finance MI Premium                                                                                                    | Loan B<br>B<br>C<br>Lu<br>Need<br>E<br>P<br>P<br>P<br>P<br>P<br>P<br>C<br>O<br>Scenario 2<br>= Exclude fr<br>= Borrower-<br>= 12<br>= Non-Reful<br>= Constant                                                                                                    | Information<br>onower: Hoo<br>Borrower: Hon<br>an Number: dec<br>Help?<br>Mail: custome<br>hone: 1-800-4;<br>nine: FullUse<br>II<br>om Multi-quote ~<br>Paid ~<br>Paid ~<br>Custome<br>Paid ~<br>Custome<br>Paid ~<br>Custome<br>Custome                                                                                                    | mowner , Ken<br>seowner , Susie<br>1212002<br>4r service@mgic.com<br>24-6442<br>7 Guide<br>5 Scenario 3<br>5 Single Premum<br>Lender-Paid<br>12<br>Non-Refundable<br>No Renewals                             | Setup<br>(*) Required f                                                                                                    | Rate Quot      | e Cos           |
| t Request                                                                                                    | 4846043673<br>Save Logn Information<br>Existing Customer?<br>Note: Check Status/View Pi<br>Scenario 1<br>Monthly Premium (20MP) ~<br>Borrower-Paid ~<br>12<br>Non-Refundable ~<br>Constant ~<br>\$625.00<br>Finance MI Premium<br>formation                                                                                                    | d Loan B<br>B<br>C<br>Lu<br>Need<br>E<br>P<br>P<br>O<br>O<br>O<br>O<br>O<br>O<br>O<br>O<br>O<br>O<br>O<br>O<br>O<br>O<br>O<br>O<br>O                                                                                                    | Information<br>onrower: Hoo<br>oBorrower: Hon<br>aan Number: dec<br>Help?<br>Mal: custome<br>hone: 1-800-4;<br>nlane: Full Use<br>II<br>om Multi-quote<br>Paid<br>Paid<br>Paid<br>Criginator Inform                                                                                                    | mowner , Ken<br>seowner , Susie<br>1212002<br>4-6442<br>r Guide<br>Single Premum<br>Lender-Paid<br>12<br>Non-Refundable<br>No Renewals<br>Finance M<br>sation                                                | Setup<br>(*) Required f                                                                                                    | Rate Quot      | e Cos           |
| t Request<br>AGD Control of the second of the second of the                                                                                                    | 4846043673<br>4846043673<br>Existing Customer?<br>Existing Customer?<br>Ex                                                                                                    | d<br>Loan I<br>B<br>C<br>Lu<br>Need<br>E<br>P<br>O<br>Scenario 2<br>Exclude fi<br>Borrower-<br>2<br>2<br>2<br>Non-Refut<br>Constant<br>P<br>D<br>C<br>C<br>Lu<br>P<br>P<br>O<br>O<br>C<br>Lu<br>P<br>P<br>O<br>O<br>C<br>Lu<br>P<br>P<br>O<br>O<br>C<br>Lu<br>P<br>P<br>O<br>O<br>C<br>Lu<br>P<br>P<br>O<br>O<br>C<br>Lu<br>P<br>P<br>O<br>O<br>O<br>C<br>Lu<br>P<br>P<br>O<br>O<br>O<br>C<br>Lu<br>P<br>P<br>O<br>O<br>O<br>O<br>C<br>Lu<br>P<br>P<br>O<br>O<br>O<br>O<br>O<br>O<br>O<br>O<br>O<br>O<br>O<br>O<br>O                                                                                                    | Information<br>orrower: Hon<br>Somower: Hon<br>aan Number: dec<br>Help?<br>Mali: custome<br>hone: 1-800-4:<br>nine: Full Use<br>II<br>om Multi-quote<br>Paid<br>Paid<br>Paid<br>Conginator Inform<br>Lender Type:                                                                                                    | mowner , Ken<br>seowner , Susie<br>1212002<br>r Service@moic.com<br>24-6442<br>r Guide<br>Single Premum<br>Lender-Paid<br>12<br>No Renewals<br>No Renewals<br>Finance M<br>Nation<br>Retal                   | (*) Required f                                                                                                    | Rate Quot      | e Cos           |
| t Request<br>AGD Control of the second<br>of the second of the second of the                                                                                                    | 4846043673<br>Save Logn Information<br>Suisting Customer?<br>Exe Logn Information<br>Suisting Customer?<br>Exe Logn Information<br>Second User OrPasswor<br>Northly Premium (20MP) ·<br>Borrower-Paid ·<br>12 ·<br>Non-Refundable ·<br>Constant ·<br>\$625.00 ·<br>Finance MI Premium<br>formation<br>am ID: ·<br>con · AUS Doc Waiver                                                                                                    | Loan<br>B<br>C<br>L<br>Need<br>P<br>e<br>suit<br>Activate M<br>Scenario 2<br>= Exclude fir<br>Borrower-<br>= Borrower-<br>= 12<br>= 12<br>= Non-Refut<br>= Constant                                                                                                    | Information<br>orrower: Hoo<br>Borrower: Hon<br>an Number: dec<br>Help?<br>Mail: custome<br>hone: 1-800-4;<br>nine: Full Use<br>II<br>om Multi-quote<br>Paid<br>Paid<br>Paid<br>Chiginator Inform<br>Lender Type:<br>Third Party Name;<br>Third Party Cher                                                                                                    | mowner , Ken<br>seowner , Susie<br>1212002<br>r service@moic.com<br>24-6442<br>r Guide<br>Single Premum<br>Lender-Paid<br>12<br>Non-Refundable<br>No Renewals<br>Finance M<br>nation<br>Retal                | Setup                                                                                                    | Rate Quot      | e Cos           |
| t Request<br>AGC Control Control                                                                                                    | Aske(043673<br>Aske(043673<br>Aske(043673)<br>Aske(043673<br>Aske(043673)<br>Aske(043673)<br>Aske(043673)<br>Aske(043673)<br>Aske(043673)<br>Aske(043673)<br>Aske(043673)<br>Aske(043673)<br>Aske(0436               | d Dornard 2<br>Borrower<br>2 2<br>2 Non-Refut<br>Constant<br>Constant<br>Const | Information<br>orrower: Hon<br>Somower: Hon<br>Dan Number: dec<br>Help?<br>Mali: custome<br>hone: 1-800-4:<br>mine: Full Use<br>II<br>om Multi-quote<br>Paid<br>Paid<br>Paid<br>Paid<br>Conginator Inform<br>Lender Type:<br>Third Party Name:<br>Third Party City:                                                                                                    | mowner , Ken<br>reowner , Susie<br>1212002<br>r service@moilc.com<br>24-6442<br>r Guide<br>Single Premum<br>Lender Paid<br>12<br>No Renewals<br>Pinance M<br>Nation<br>Retal                                 | Setup<br>(*) Required 1<br>• • • •<br>• • •<br>• • •<br>• •<br>• •<br>• •<br>• •<br>•                                                                                                    | Rate Quot      | e Cos           |
| t Request<br>AGC Control Control                                                                                                    | AB460/43673<br>AB460/43673<br>AB460/4367<br>AB460/4367<br>AB460/4367 | d<br>Loan I<br>B<br>C<br>Lu<br>Need<br>E<br>P<br>O<br>Scenario 2<br>Exclude fr<br>Borrower-<br>2<br>2<br>Non-Refut<br>Constant<br>Finar                                                                                                    | Information<br>orrower: Hon<br>Somower: Hon<br>aan Number: dec<br>Help?<br>Mail: custome<br>hone: 1-800-4:<br>nine: Full Use<br>II<br>om Multi-quote<br>Paid<br>Paid<br>Paid<br>Paid<br>Conginator Inform<br>Lender Type:<br>Third Party City:<br>Third Party City:<br>Credit                                                                                                    | mowner , Ken<br>reowner , Susie<br>1212002<br>r Service@moic.com<br>24-6442<br>r Guide<br>Single Premum<br>Lender-Paid<br>12<br>No Renewals<br>Pinance M<br>Nation<br>Retal<br>Risk Class:                   | Setup<br>(*) Required 1<br>••••••••••••••••••••••••••••••••••••                                                                                                    | Rate Quot      | e Cos           |
| It Request<br>AGC Control of the second of the second of the                                                                                                    | 4846043673<br>Save Logn Information<br>Evisiting Customer?<br>Evisiting Customer?<br>Northly Premium (20MP) ···<br>Borrower-Paid ···<br>Borrower-Paid ···<br>Bor                                                                                                    | Loan<br>B<br>C<br>L<br>Need<br>P<br>G<br>O<br>O<br>Scenario 2<br>Borrower<br>Borrower<br>Borrower<br>Constant<br>Constant                                                                                                    | Information<br>onower: Hoo<br>Bolforower: Hon<br>an Number: dec<br>Help?<br>Mail: custome<br>hone: 1-800-4;<br>nime: Full Use<br>II<br>om Multi-quote<br>Paid<br>Paid<br>Paid<br>Paid<br>Chiginator Inform<br>Lender Type:<br>Third Party City:<br>Third Party City:                                                                                                    | mowner , Ken<br>seowner , Susie<br>1212002<br>r service@moic.com<br>24-6442<br>r Guide<br>Single Premum<br>Lender-Paid<br>12<br>Non-Refundable<br>No Renewals<br>Finance M<br>Nation<br>Retal                | Setup (*) Required 1  (*) Required 1  (*) Requ | Rate Quot      | e Cos           |
| rt Request<br>AGC Contemporation<br>per ID:<br>assword:<br>GIC Branch ID:<br>Doptional)<br>ew to MGIC?<br>poly for Master Pol<br>Contemporation<br>ew to MGIC?<br>premium Plan:<br>remium Plan:<br>remium Plan: | Aske(0/43673<br>Aske(0/43673<br>As                                   | d Loan I<br>B<br>C Lu<br>Need<br>E<br>P<br>O<br>Scenario 2<br>Exclude fir<br>Borrower<br>2<br>2<br>2<br>Non-Refu<br>Constant<br>P<br>Finar                                                                                                    | Information<br>orrower: Hon<br>Somower: Hon<br>Dan Number: dec<br>Help?<br>Mal: custome<br>hone: 1-800-4:<br>nine: Full Use<br>II<br>om Multi-quote<br>Paid<br>Paid<br>Paid<br>Paid<br>Originator Inforn<br>Lender Type:<br>Third Party City:<br>Credit                                                                                                    | mowner , Ken<br>reowner , Susie<br>1212002<br>r service@mgic.com<br>24-8442<br>r Guide<br>Single Premum<br>Lender-Paid<br>12<br>Non-Refundable<br>No Renewals<br>Pinance M<br>nation<br>Retal<br>Risk Class: | Setup<br>(*) Required 1<br>V<br>Premium                                                                                                    | Rate Quot      | e Cos           |

Your MGIC Representative mgic.com/contact

#### 3. View Multi-Rate Quote Scenarios

The selected multi-rate quote scenarios display on the **Check Status/View Result** tab.

Note: All the rate quote PDFs are saved in the eFolder.

- a. To view a specific rate quote PDF:
  - Highlight the appropriate quote scenario
  - Click View
- b. To import MI rates:
  - Highlight the appropriate quote scenario
  - Click Import MI Rates
  - The **MI Fee Import** screen will display
  - Click Import Fees

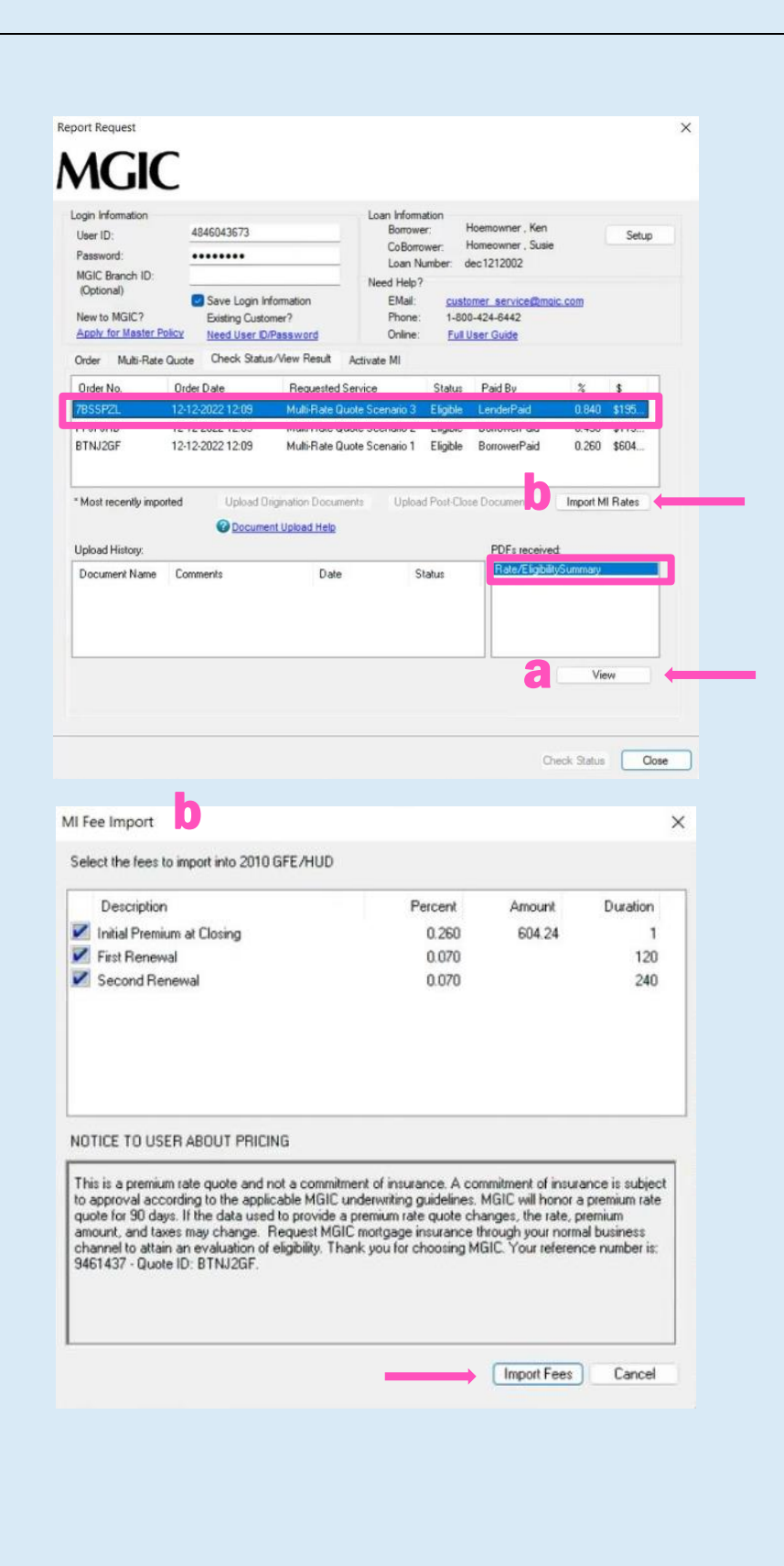

Your MGIC Representative mgic.com/contact

An **asterisk** will display beside the selected scenario to indicate the fees were imported for this rate quote.

| gin Intormation<br>Iser ID:<br>'assword:<br>IGIC Branch ID:<br>(Optional)<br>Iew to MGIC?<br><u>spply for Master P</u> | 4846043673<br>••••••<br>Save Login In<br>Existing Custo<br>Need User ID/ | formation<br>mer?<br>Password                                             | Loan Informat<br>Borrower<br>CoBorrow<br>Loan Nui<br>Need Help?<br>EMail:<br>Phone:<br>Online: | tion<br>ver: I<br>mber: c<br><u>custr</u><br>1-80<br><u>Full</u> | Hoemowner, Ken<br>Homeowner, Susi<br>Jec 1212002<br>omer service@m<br>0-424-6442<br><u>User Guide</u> | e<br>qic.com                 | Setup                         |
|----------------------------------------------------------------------------------------------------|--------------------------------------------------------------------------|---------------------------------------------------------------------------|------------------------------------------------------------------------------------------------|------------------------------------------------------------------|----------------------------------------------------------------------------------------------------|------------------------------|-------------------------------|
| rder Multi-Rate                                                                                                    | Quote Check Status                                                       | s/View Result Ac                                                          | tivate MI                                                                                      |                                                                  | 12:5:2                                                                                                |                              |                               |
| Jider No.<br>BSSPZL<br>PJPJRB<br>TNJ2GF                                                                                | 0rder Date<br>12-12-2022 12:09<br>12-12-2022 12:09<br>12-12-2022 12:09   | Requested Ser<br>Multi-Rate Quoti<br>Multi-Rate Quoti<br>Multi-Rate Quoti | vice<br>e Scenario 3<br>e Scenario 2<br>e Scenario 1 *                                         | Status<br>Eligible<br>Eligible                                   | Paid By<br>LenderPaid<br>BorrowerPaid                                                                 | %<br>0.840<br>0.490<br>0.260 | \$<br>\$195<br>\$113<br>\$604 |
| Most recently impo                                                                                                    | orted Upload 0                                                           | rigination Document                                                       | s Upload                                                                                       | Post-Clo                                                         | se Documents                                                                                          | Import MI                    | Rates                         |
| pload History:                                                                                                    | U Docume                                                                 |                                                                           |                                                                                                |                                                                  | PDFs receive                                                                                          | ed:                          |                               |
| Document Name                                                                                                    | Comments                                                                 | Date                                                                      | Sta                                                                                            | atus                                                             | Hate/Lingibi                                                                                          | inty's ummary                |                               |
|                                                                                                    |                                                                          |                                                                           |                                                                                                |                                                                  |                                                                                                    | 10                           | w                             |
|                                                                                                    |                                                                          |                                                                           |                                                                                                |                                                                  |                                                                                                    |                              |                               |
|                                                                                                    |                                                                          |                                                                           |                                                                                                |                                                                  | C                                                                                                    | Theck Status                 | Close                         |
|                                                                                                    |                                                                          |                                                                           |                                                                                                |                                                                  | C                                                                                                    | heck Status                  | Clos                          |
|                                                                                                    |                                                                          |                                                                           |                                                                                                |                                                                  | c                                                                                                    | heck Status                  | Clos                          |
|                                                                                                    |                                                                          |                                                                           |                                                                                                |                                                                  | c                                                                                                    | heck Status                  | Clos                          |
|                                                                                                    |                                                                          |                                                                           |                                                                                                |                                                                  | ,c                                                                                                    | heck Status                  | Close                         |
|                                                                                                    |                                                                          |                                                                           |                                                                                                |                                                                  | ,c                                                                                                    | heck Status                  | Clos                          |
|                                                                                                    |                                                                          |                                                                           |                                                                                                |                                                                  | , c                                                                                                   | heck Status                  | Cos                           |
|                                                                                                    |                                                                          |                                                                           |                                                                                                |                                                                  | C                                                                                                    | heck Status                  | Cos                           |
|                                                                                                    |                                                                          |                                                                           |                                                                                                |                                                                  | C.                                                                                                    | heck Status                  | Cos                           |
|                                                                                                    |                                                                          |                                                                           |                                                                                                |                                                                  | C                                                                                                    | heck Status                  | Cos                           |
|                                                                                                    |                                                                          |                                                                           |                                                                                                |                                                                  | C.                                                                                                    | Deck Status                  | Cos                           |
|                                                                                                    |                                                                          |                                                                           |                                                                                                |                                                                  | C                                                                                                    | Deck Status                  | Cos                           |
|                                                                                                    |                                                                          |                                                                           |                                                                                                |                                                                  | , C                                                                                                   | Deck Status                  | Cos                           |